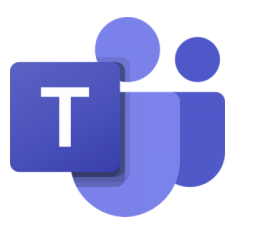

# Σύντομος Οδηγός:

- Προγραμματισμός και υλοποίηση εξ αποστάσεως σύσκεψης (Meeting) στο MS Teams
- Αξιολόγηση Σεμιναρίου
- Λήψη παρουσιών

#### Διήμερο Εκπαιδευτικού Δημοτικής Εκπαίδευσης

#### Σεπτέμβριος 2021

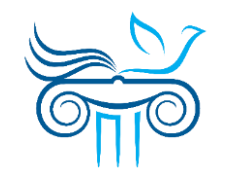

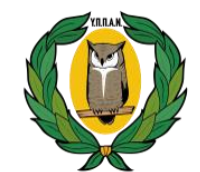

ΥΠΟΥΡΓΕΙΟ ΠΑΙΔΕΙΑΣ, ΠΟΛΙΤΙΣΜΟΥ ΑΘΛΗΤΙΣΜΟΥ ΚΑΙ ΝΕΟΛΑΙΑΣ ΠΑΙΔΑΓΩΓΙΚΟ ΙΝΣΤΙΤΟΥΤΟ ΚΥΠΡΟΥ

# Περιεχόμενα

- Δημιουργία και ρύθμιση διαδικτυακής συνάντησης/σύσκεψης (Meeting) για το Σεμινάριο
- 2. Διαμοιρασμός περιεχομένου (π.χ. PowerPoint) κατά το Σεμινάριο
- 3. Αξιολόγηση του Σεμιναρίου
- Λήψη λίστας παρουσιών (Download Attendance List) στη λήξη του Σεμιναρίου

Δημιουργία και ρύθμιση διαδικτυακής συνάντησης/σύσκεψης (Meeting) για το Σεμινάριο

#### **Δημιουργία** συνάντησης/σύσκεψης (meeting) μέσω ημερολογίου

- Συνδεθείτε με τον λογαριασμό σας στην εφαρμογή MS Teams.
- Επιλέξτε, μέσω της εργαλειοθήκης του Teams στα αριστερά, την εφαρμογή «Ημερολόγιο» (Calendar).

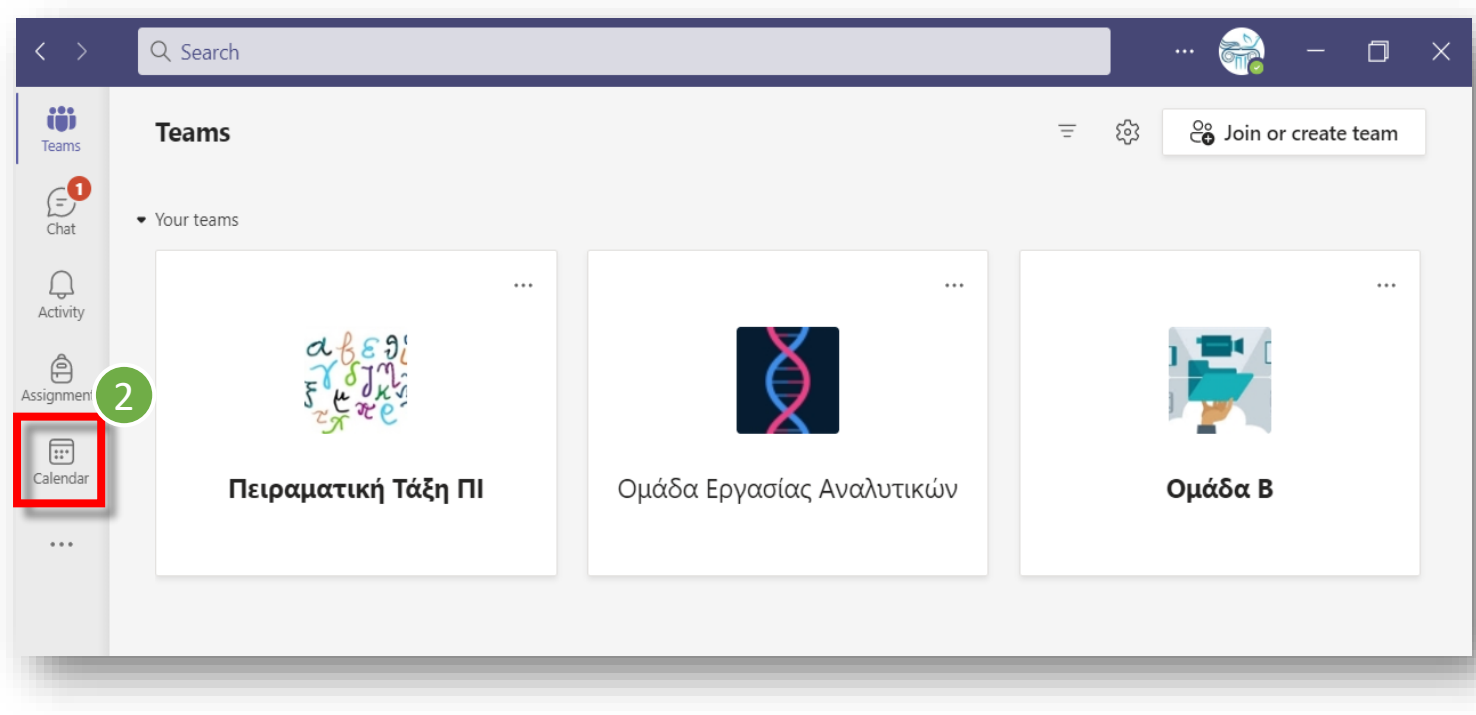

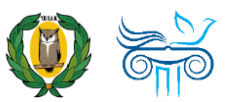

#### **Δημιουργία** συνάντησης/σύσκεψης (meeting) μέσω ημερολογίου

 Από τον χώρο του ημερολογίου σας, στον οποίο εμφανίζεται το πρόγραμμά σας, πατήστε «Νέα σύσκεψη» (New Meeting) στο πάνω δεξιό μέρος της οθόνης.

| < >                  | Q       | Search               |                    |                      |                     | 😪 – 🗆 ×                |
|----------------------|---------|----------------------|--------------------|----------------------|---------------------|------------------------|
| CO)<br>Teams         |         | Calendar             | ► New meeting ✓    |                      |                     |                        |
| (=)<br>Chat          | (†      | Today < >            |                    |                      |                     |                        |
| Q                    |         | <b>06</b><br>Δευτέρα | <b>07</b><br>Τρίτη | <b>08</b><br>Τετάρτη | <b>09</b><br>Πέμπτη | <b>10</b><br>Παρασκευή |
| essignments          | 8 π.μ.  |                      |                    |                      |                     |                        |
| <b>E</b><br>Calendar | 9 π.μ.  |                      |                    |                      |                     |                        |
| •••                  | 10 π.μ. |                      |                    |                      |                     |                        |
|                      | 11 π.μ. |                      |                    |                      |                     |                        |
|                      |         |                      |                    |                      |                     |                        |

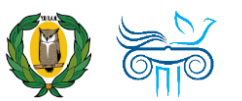

### **Δημιουργία** συνάντησης/σύσκεψης μέσω ημερολογίου

- Συμπληρώστε τα απαραίτητα στοιχεία της σύσκεψης:
  - α. Τίτλος Σεμιναρίου

β. <u>Την ηλεκτρονική σας διεύθυνση που</u> <u>διαθέτετε στο Microsoft 365 & Teams</u> (π.χ. username@te.schools.ac.cy) ή/και τις ηλεκτρονικές διευθύνσεις διδασκόντων/διδασκουσών σε περίπτωση συνδιδασκαλίας (π.χ. @te.schools.ac.cy, @gmail.com, @hotmail.gr)

- γ. Ημερομηνία και ώρες (Date, hours)
- δ. Λεπτομέρειες που θέλετε να εμφανίζονται
  στο μήνυμα που θα σταλεί στα
  συμμετέχοντα πρόσωπα
- Πατήστε «**Αποστολή» (Send).**

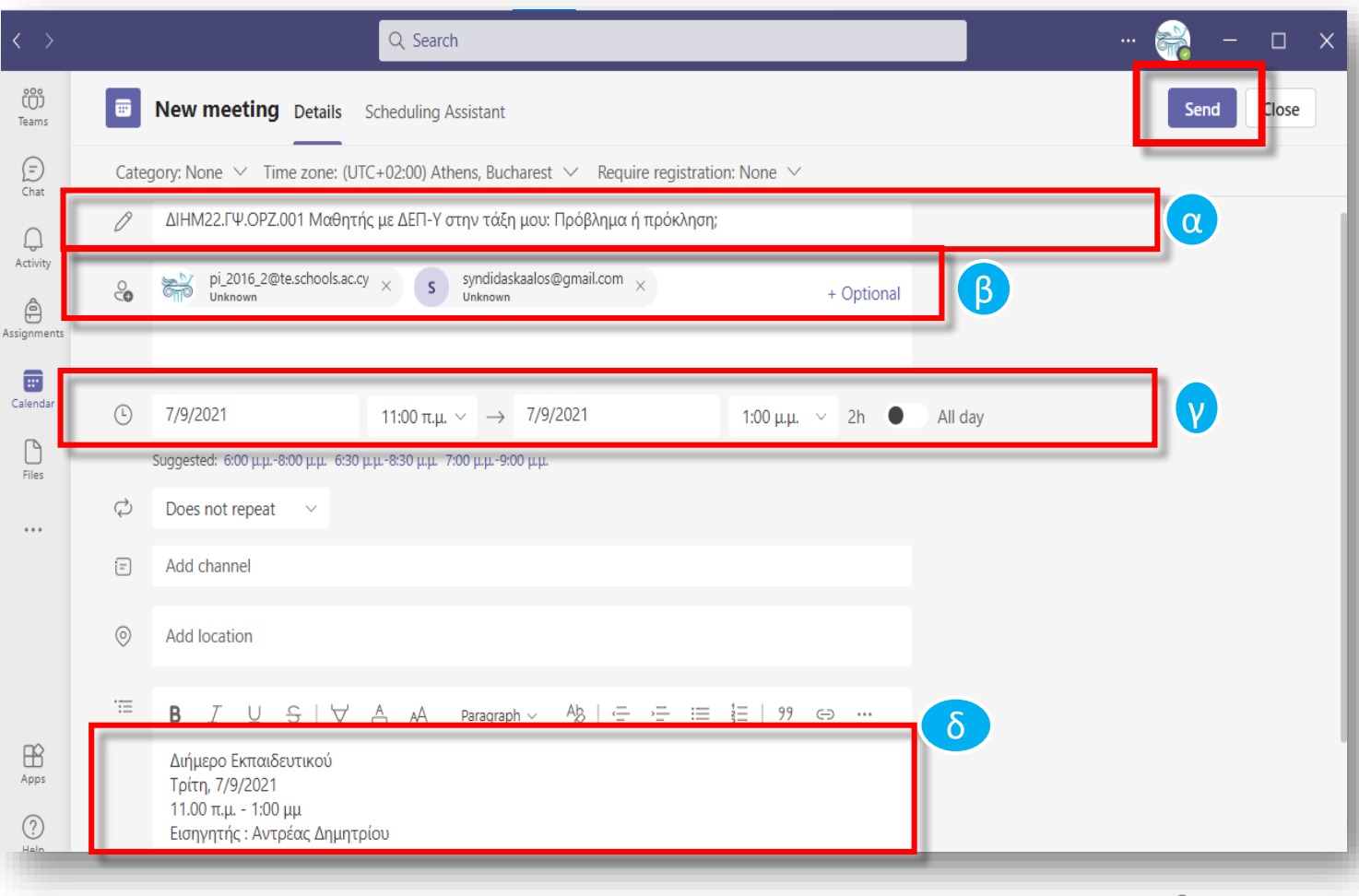

#### **Ρυθμίσεις** της συνάντησης/σύσκεψης μέσω ημερολογίου

- Εντοπίστε στο Ημερολόγιό σας (Calendar) τη σύσκεψη που δημιουργήσατε και πατήστε με δεξί κλικ πάνω της.
- Επιλέξτε «Επεξεργασία» (Edit) από τις επιλογές που εμφανίζονται.

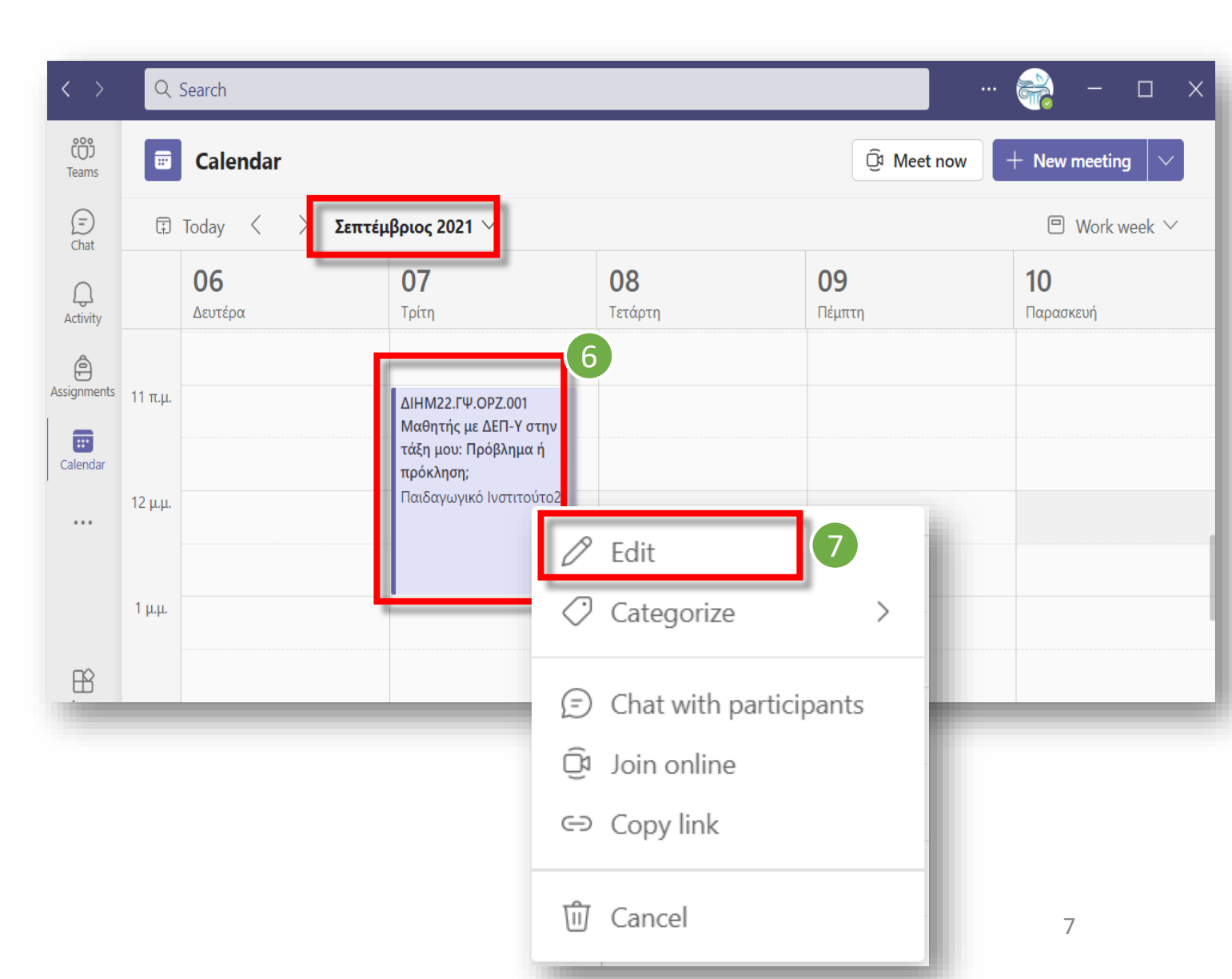

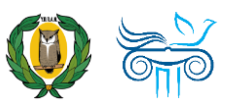

#### **Ρυθμίσεις** της συνάντησης/σύσκεψης μέσω ημερολογίου

- Εντοπίστε και επιλέξτε «Επιλογές Σύσκεψης» (Meeting Options), προκειμένου να ρυθμίσετε ποιος/ποιοι θα έχουν πρόσβαση και δικαιώματα παρουσίασης.
- Για ρύθμιση των επιλογών της προγραμματισμένης συνάντησής σας, μεταφέρεστε στην προεπιλεγμένη σας εφαρμογή πλοήγησης στο διαδίκτυο (π.χ. Google Chrome, Edge) όπου θα πρέπει να είστε συνδεδεμένοι με τον λογαριασμό σας στο Microsoft365. Αν δεν είστε συνδεδεμένοι προχωρήστε σε σύνδεση.

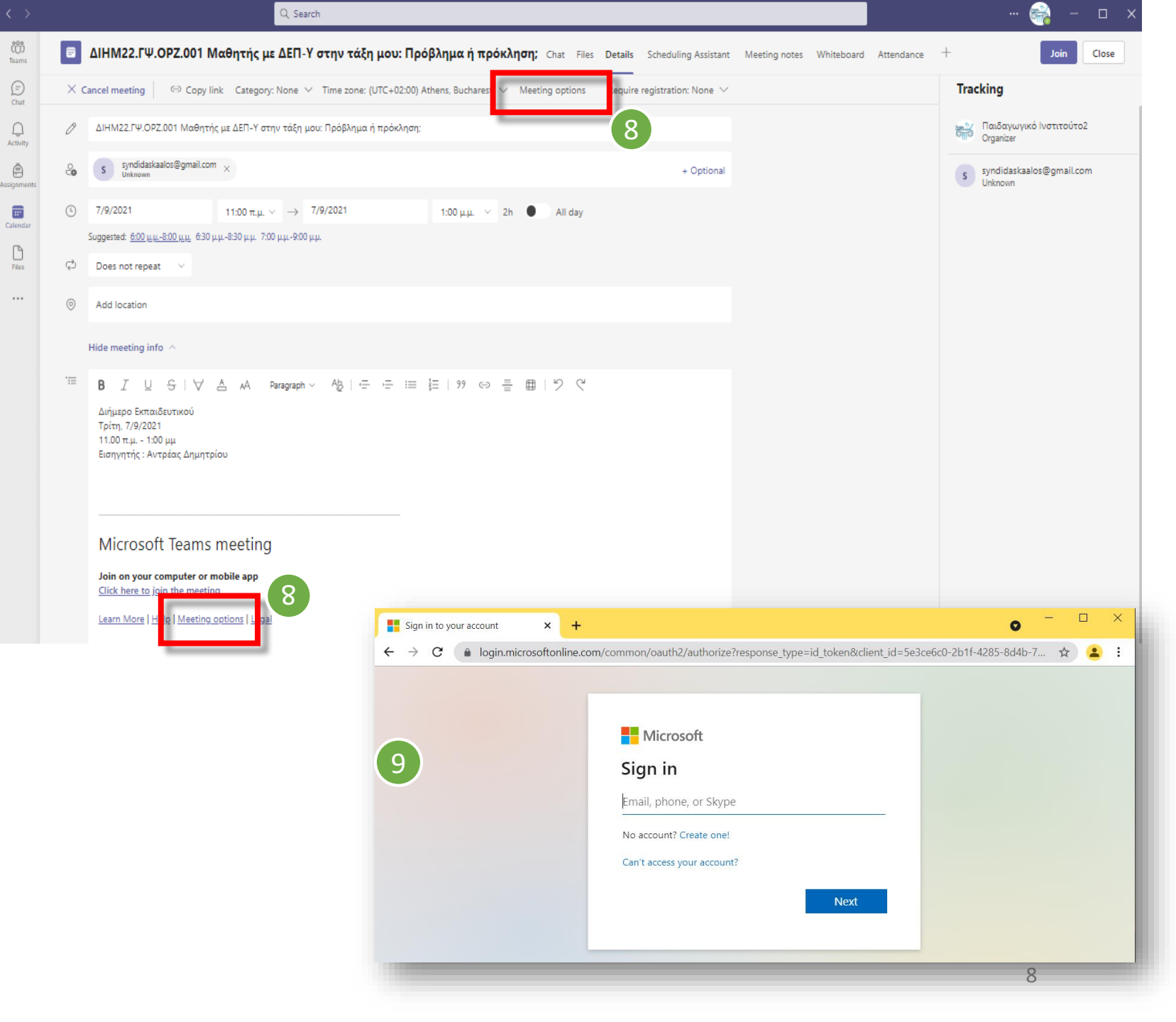

**()** 

#### **Ρυθμίσεις** της συνάντησης/σύσκεψης μέσω ημερολογίου

- 10. Στο ερώτημα «Who can bypass the lobby» επιλέξτε «Everyone». Με αυτό τον τρόπο οποιοδήποτε πρόσωπο έχει τον σύνδεσμο (meeting link), μπορεί να συμμετέχει στη συνάντηση, χωρίς να χρειαστεί έγκριση από εσάς που διοργανώσατε τη σύσκεψη.
- 11. Στο ερώτημα «Who can present» επιλέξετε «Only me», περιορίζοντας τη δυνατότητα παρουσίασης MONO για εσάς.
- 12. Επιλέξετε «Save» (Αποθήκευση)

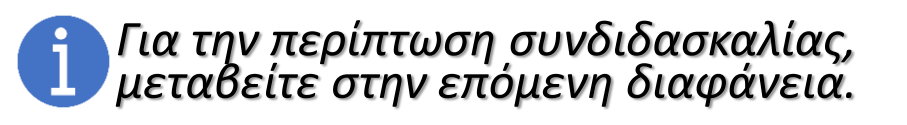

### ΔΙΗΜ22.ΓΨ.ΟΡΖ.001 Μαθητής με ΔΕΠ-Υ στην τάξη μου: Πρόβλημα ή πρόκληση;

- 逆 September 7, 2021, 11:00 AM 1:00 PM
- 🐣 Παιδαγωγικό Ινστιτούτο2

#### **Meeting options**

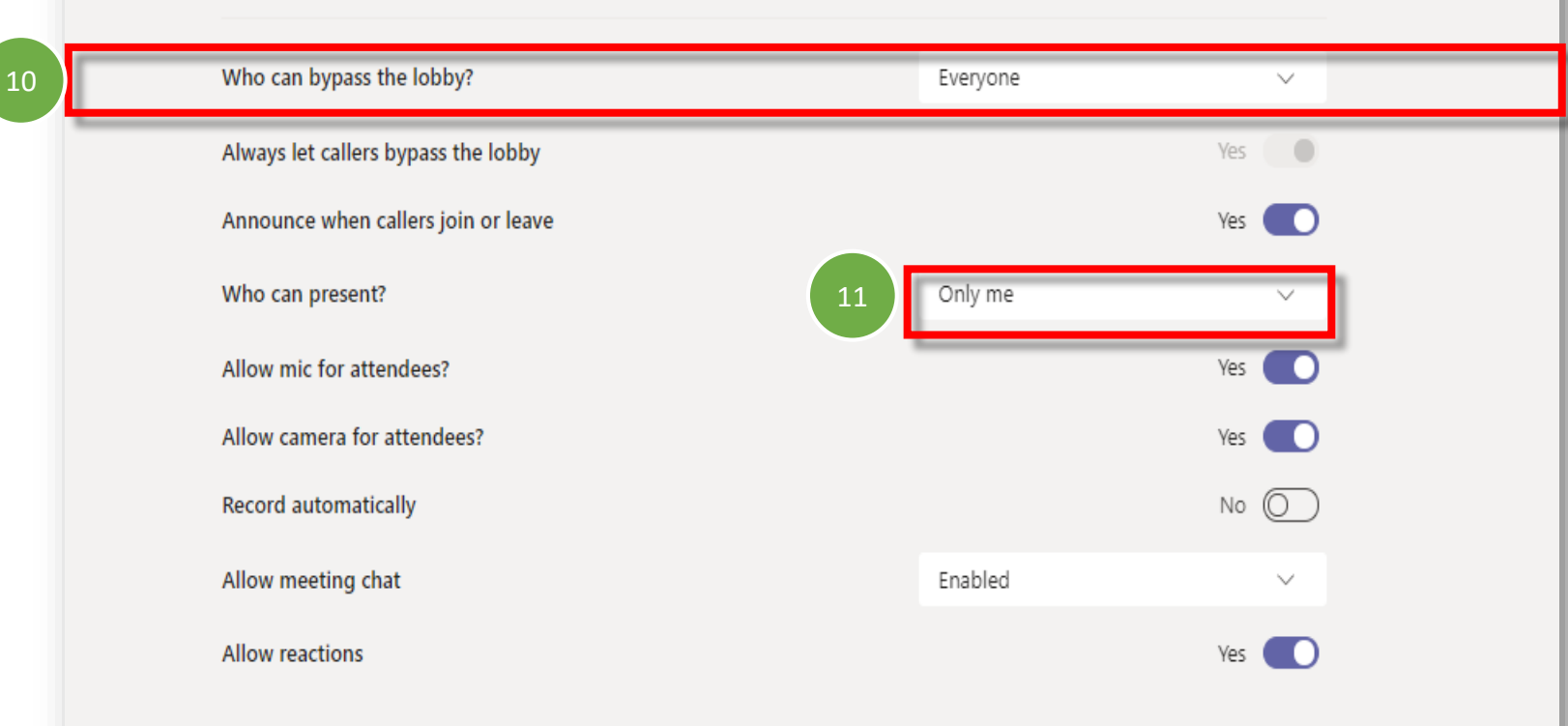

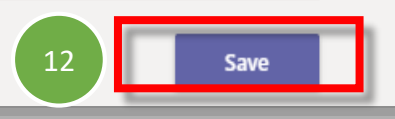

### Προσθήκη ατόμου που θα παρουσιάσει (για συνδιδασκαλία)

- Σε περίπτωση συνδιδασκαλίας με άτομο που διαθέτει λογαριασμό στο Microsoft365 του ΥΠΠΑΝ (π.χ. <u>name@te.schools.ac.cy</u>), στο ερώτημα «Who can present» επιλέξτε «Specific people».
- II. Αναζητήστε μέσω του «Search for participants» αυτόν/αυτήν που επιθυμείτε να προσθέσετε ως άτομο που θα παρουσιάσει. Στην αναδυόμενη λίστα θα εμφανίζονται MONO τα άτομα που έχετε προσκαλέσει (βλ. διαφάνεια αρ. 6) για να παρουσιάσουν μαζί σας στο Σεμινάριο. Επιλέξτε αυτόν/αυτούς που θα παρουσιάσουν.
- III. Επιλέξτε «**Αποθήκευση**» (Save).

Για συνδιδάσκοντες/συνδιδάσκουσες που δεν κατέχουν λογαριασμό Microsoft365 του ΥΠΠΑΝ (π.χ. <u>syndidaskontas@gmail.com</u>) η παραχώρηση του ρόλου παρουσιαστή (presenter) μπορεί να γίνει κατά την έναρξη ή κατά τη διάρκεια της σύσκεψης.

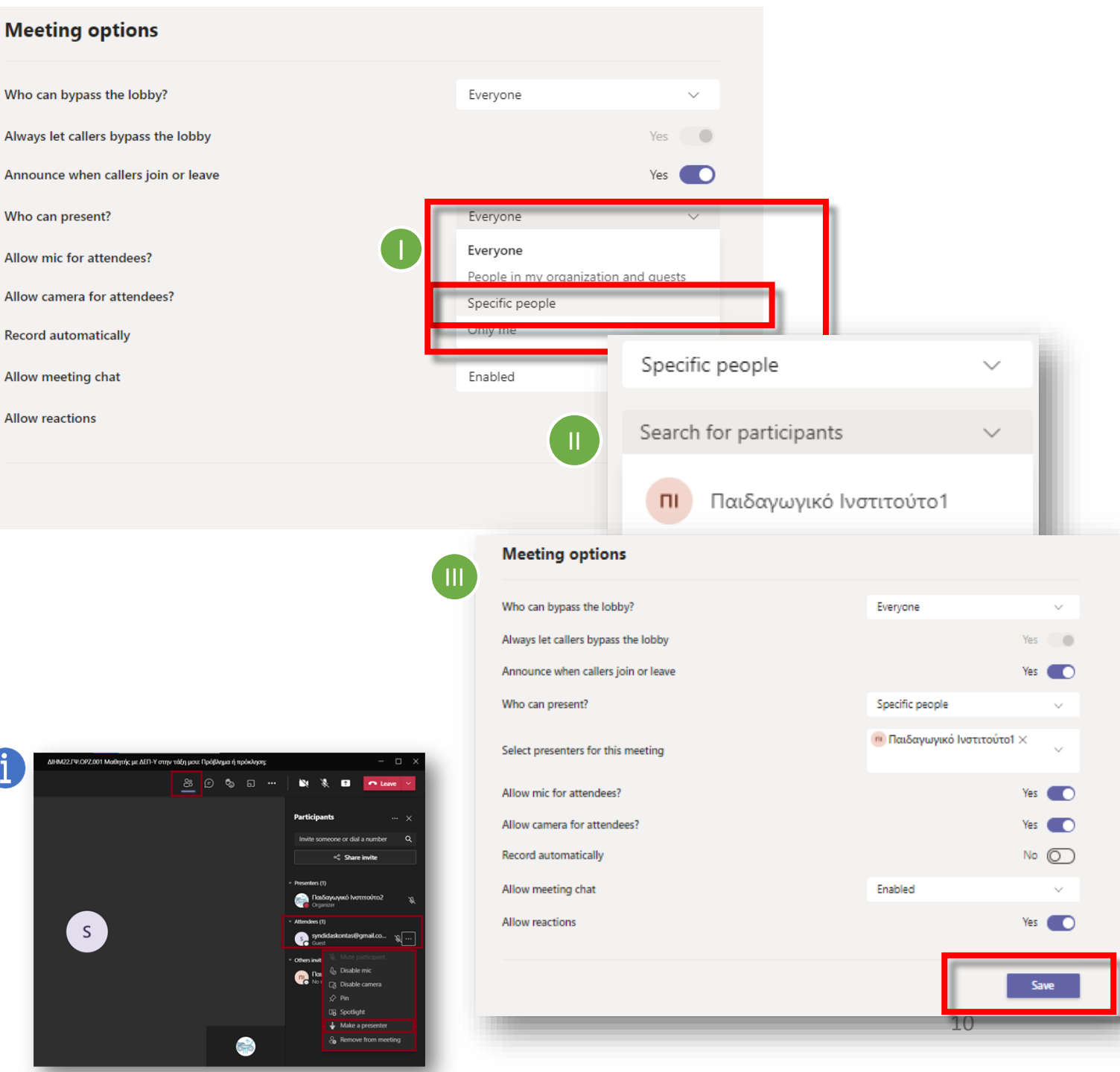

#### **Εντοπισμός και αποστολή** του συνδέσμου της συνάντησης/σύσκεψης

- 13. Εντοπίστε στο Ημερολόγιό σας (Calendar) τη σύσκεψη που δημιουργήσατε, πατήστε πάνω της και επιλέξτε «Επεξεργασία» (Edit).
- 14. Εντοπίστε τον σύνδεσμο για συμμετοχή στη σύσκεψη «Click here to Join the Meeting»
- Πατήστε με δεξί κλικ και επιλέξτε «Copy hyperlink», για να αντιγράψετε τον σύνδεσμο.
- 16. Επικολλήστε τον σύνδεσμο εκεί όπου θα χρησιμοποιηθεί (π.χ σε περιεχόμενο email, σε έγγραφο Word, σε google form), πατώντας δεξί κλικ και επιλέγοντας «Paste».

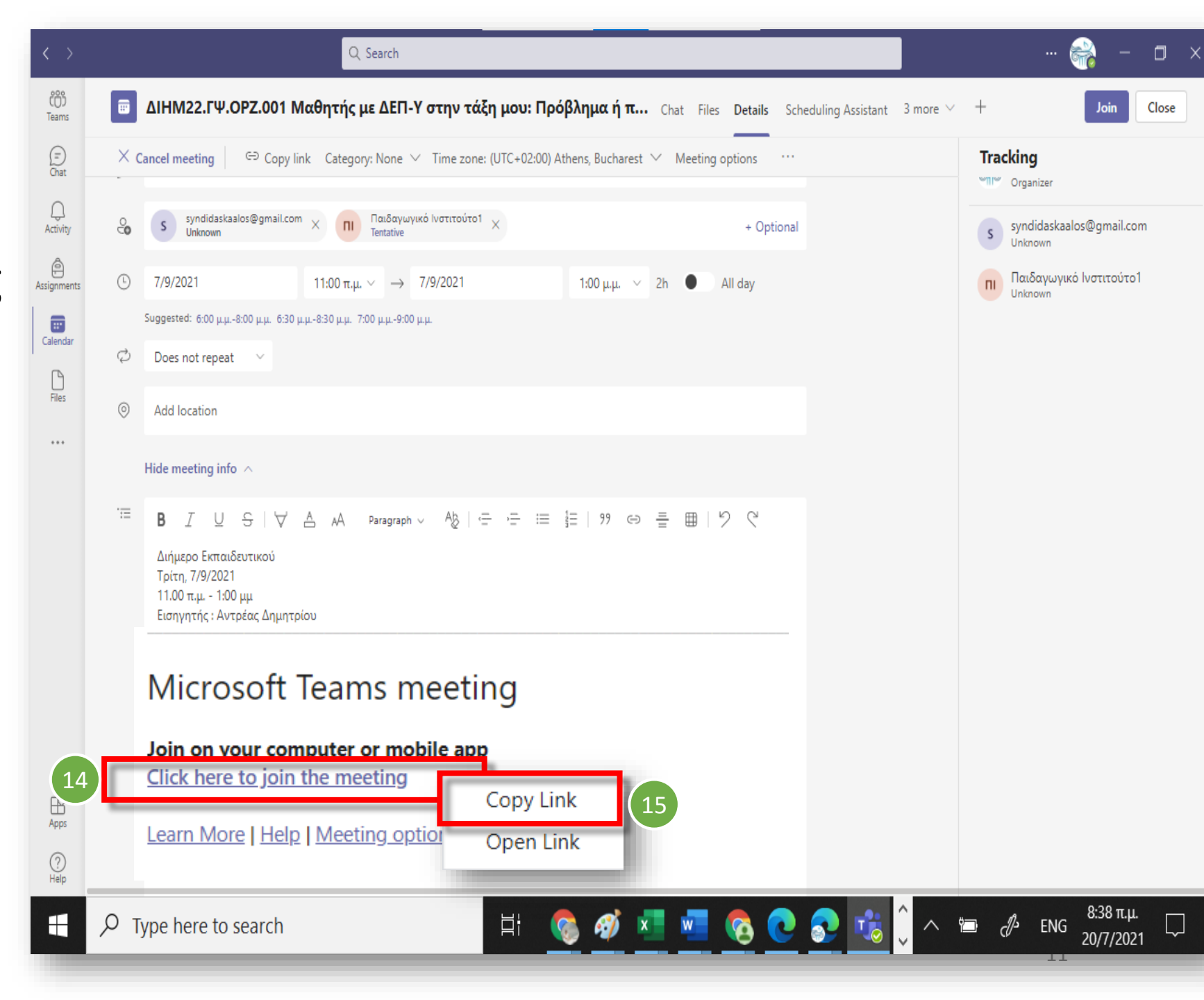

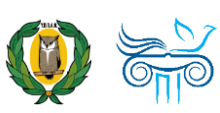

# Διαμοιρασμός περιεχομένου (π.χ. PowerPoint) κατά το Σεμινάριο

**Διαμοιρασμός περιεχομένου** κατά τη διάρκεια του Σεμιναρίου

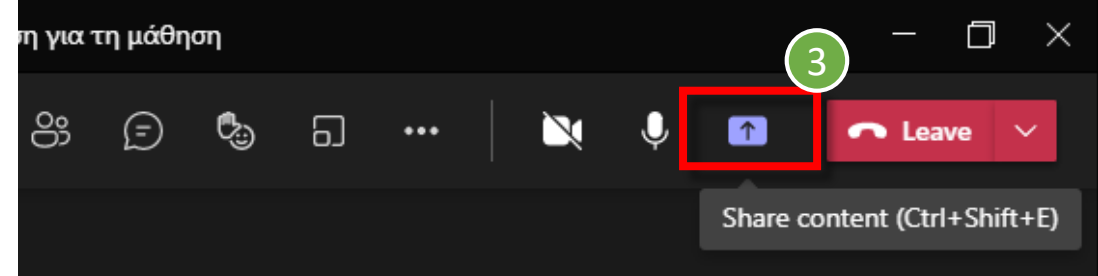

- Ανοίξτε στον υπολογιστή σας την παρουσίαση (π.χ. PowerPoint) και οποιοδήποτε άλλο υλικό θα χρειαστείτε για το Σεμινάριο (π.χ. βίντεο, ιστοσελίδες).
- 2. Εισέλθετε στη διαδικτυακή σύσκεψη.
- Πατήστε το εικονίδιο που βρίσκεται στα δεξιά του εικονιδίου για το μικρόφωνο στο πάνω δεξιό μέρος της οθόνης.
- 4. Πατήστε στην επιλογή «Window».

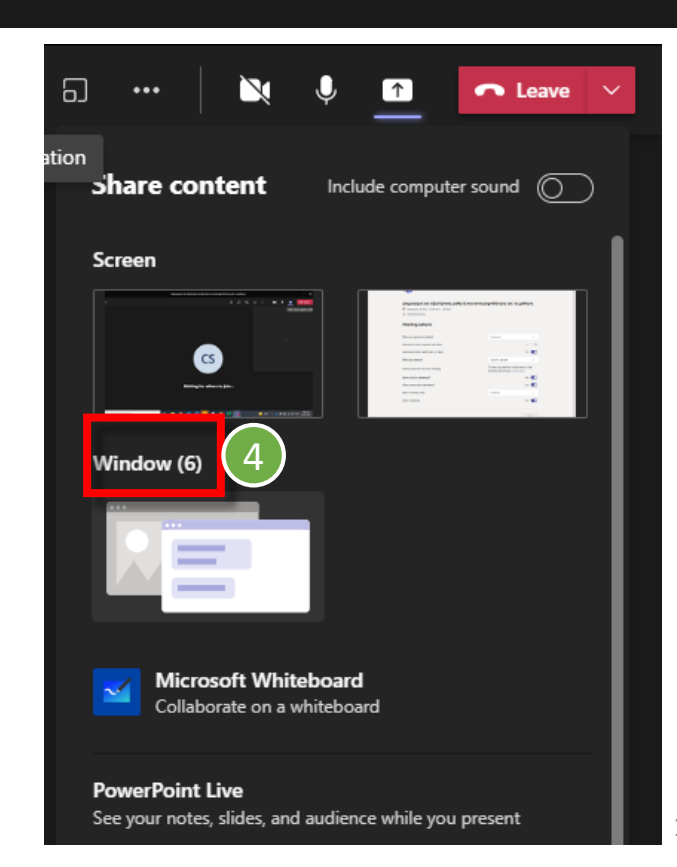

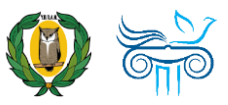

# **Διαμοιρασμός περιεχομένου** κατά τη διάρκεια του Σεμιναρίου

- Εάν το αρχείο ή η εφαρμογή που θα μοιραστείτε περιέχει ήχο, πατήστε το κουμπί «Include computer sound» στο πάνω δεξιό μέρος.
- Από τα αρχεία και τις εφαρμογές που βλέπετε ανοικτά στον υπολογιστή σας, επιλέξτε αυτό που θέλετε να μοιραστείτε.

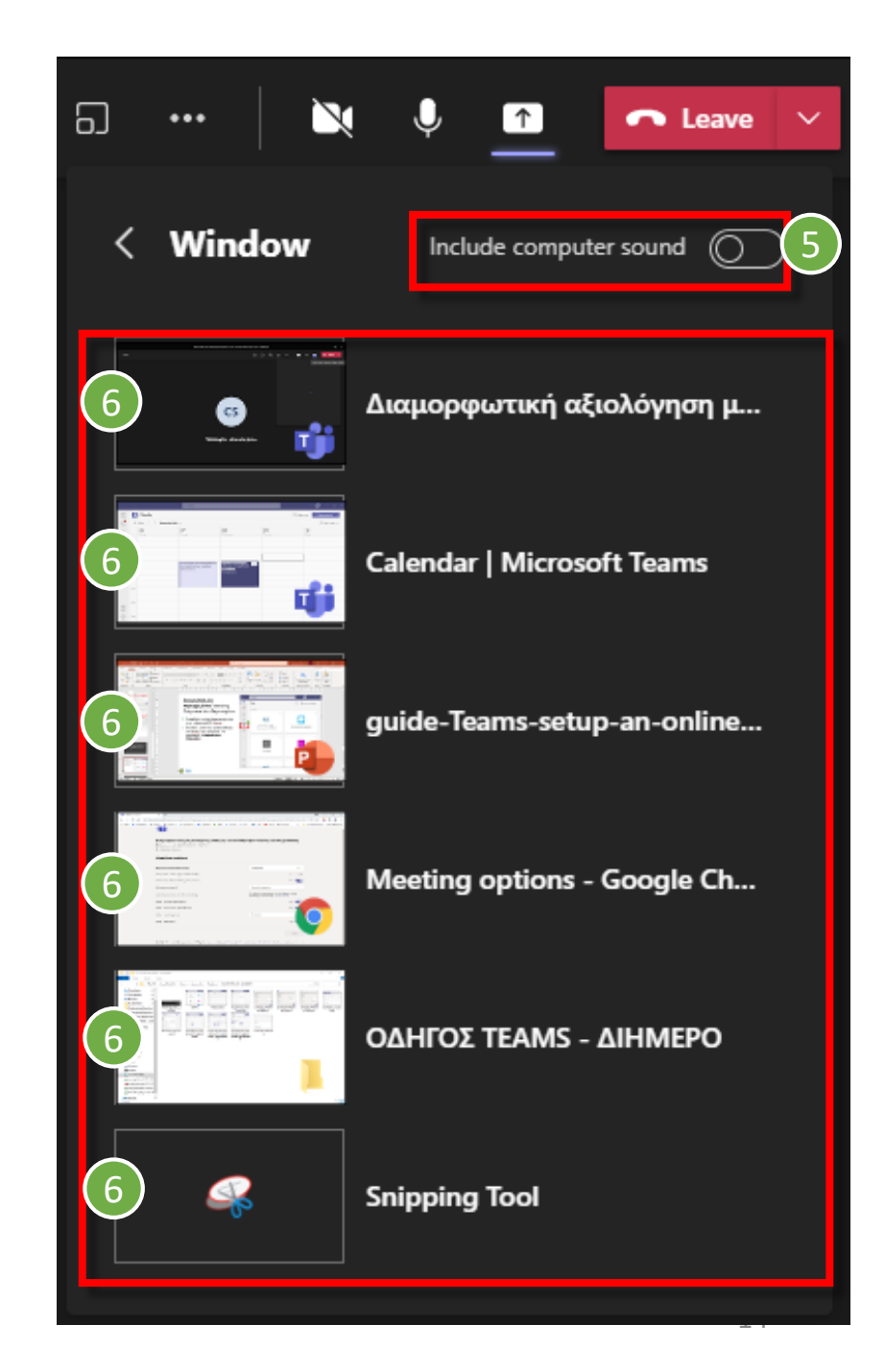

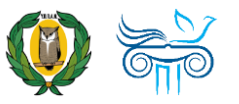

# Παύση Διαμοιρασμού περιεχομένου

 Πατήστε το εικονίδιο που βρίσκεται στα δεξιά του εικονιδίου για το μικρόφωνο στο πάνω δεξιό μέρος της οθόνης. Ο διαμοιρασμός περιεχομένου θα σταματήσει.

Περισσότερα για καλές πρακτικές διαχείρισης διαδικτυακής συνάντησης μέσω Teams στον σύνδεσμο <u>https://youtu.be/ZzVAZHH1AQs</u>

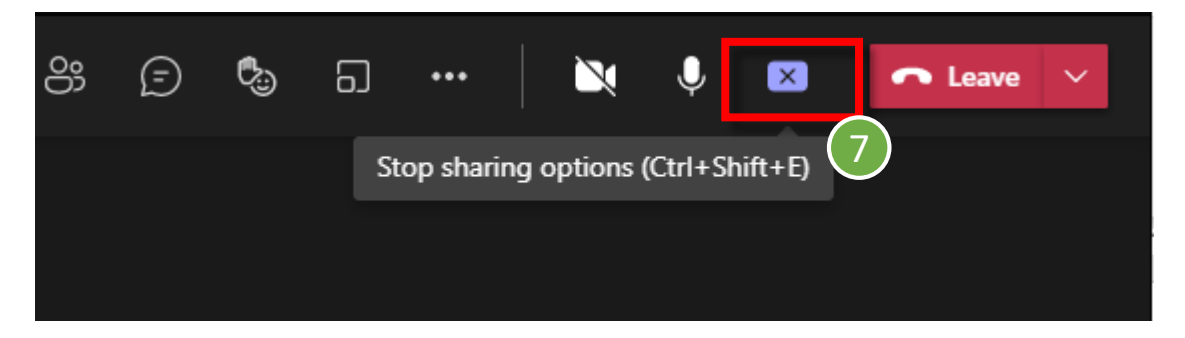

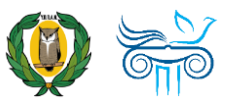

# Σύνδεσμος Αξιολόγησης του Σεμιναρίου

# **Αξιολόγηση** πριν από τη λήξη του Σεμιναρίου

- Πριν από τη λήξη του Σεμιναρίου ενημερώστε τους/τις συμμετέχοντες/συμμετέχουσες ότι πρέπει να συμπληρώσουν το ηλεκτρονικό ερωτηματολόγιο Αξιολόγησης του Σεμιναρίου. Μπορείτε να προσθέσετε τον σύνδεσμο στην παρουσίασή σας για υπενθύμιση (π.χ. στην/στις τελευταία/ες διαφάνεια/ες).
- Μοιραστείτε τον σύνδεσμο για το ερωτηματολόγιο Αξιολόγησης στο «Chat» κάνοντας «Αντιγραφή/Copy» (από τις οδηγίες που σας απεστάλησαν ηλεκτρονικά) και «Επικόλληση/Paste». Παραχωρήστε 2-3 λεπτά για συμπλήρωση του ηλεκτρονικού ερωτηματολογίου.

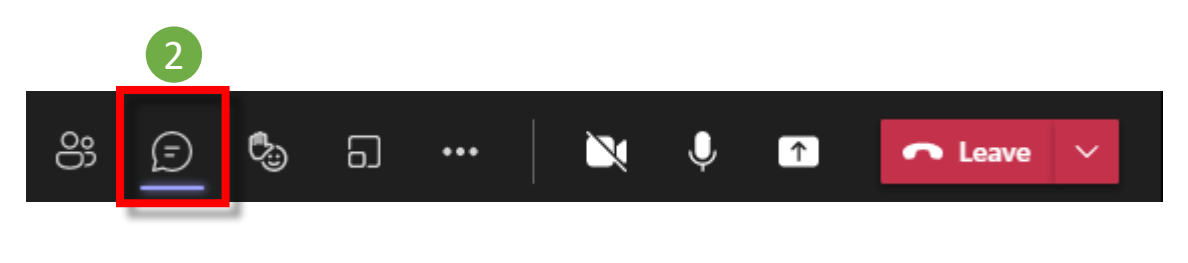

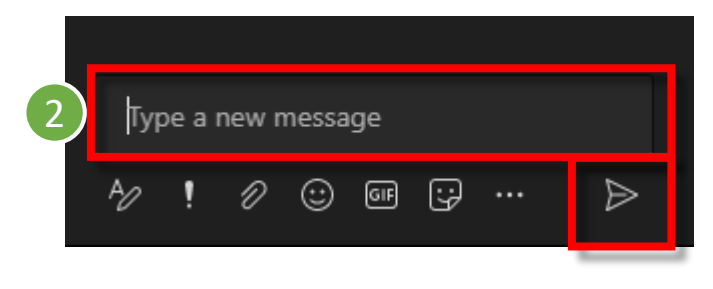

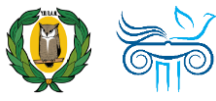

# Λήψη λίστας παρουσιών (Download Attendance List) πριν από τη λήξη του Σεμιναρίου

**Λήψη λίστας παρουσιών** πριν από τη λήξη του Σεμιναρίου

- Πριν από τη λήξη του Σεμιναρίου, πατήστε στο εικονίδιο με τους/τις συμμετέχοντες/συμμετέχουσες.
- Στο δεξιό μέρος της οθόνης, πατήστε τις τρεις τελείες («...») και επιλέξτε «Download attendance list».
- Εντοπίστε τη λίστα συμμετεχόντων/συμμετεχουσών στον υπολογιστή σας (π.χ. Downloads).

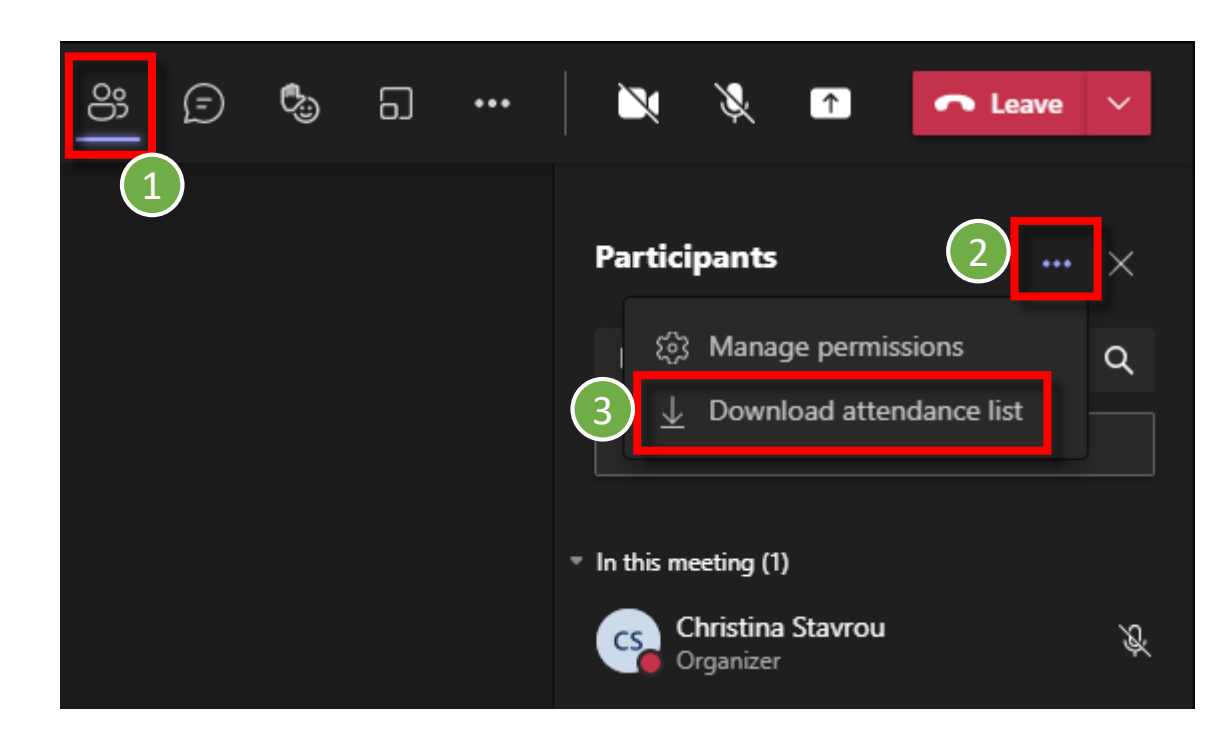

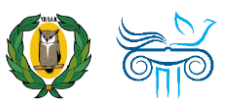